## Créer une autorité de certification avec un SNS Stormshield

A partir du menu **OBJETS > Certificats et PKI** :

- cliquez sur le bouton Ajouter
- puis renseignez les propriétés de l'autorité de certification :
- dans l'écran suivant renseignez le mot de passe de l'autorité :

From: / - Les cours du BTS SIO

Permanent link: /doku.php/reseau/stormshield/stormshieldcreerca?rev=1638203856

Last update: 2021/11/29 17:37

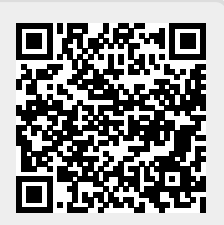